# Az elektronikus beiratkozás menete a Szekszárdi Garay János Gimnáziumban a 2022-2023. tanévre felvett diákok esetében

# Szülői tájékoztató

A Szekszárdi Garay János Gimnáziumba a 2022-2023. tanévre felvett diákok szülei az elektronikus ügyintézés lehetőségét használva is elindíthatják a beiratkozásukat. Kérjük, használják ki a lehetőséget! Nagyban megkönnyíti mind az Önök, mind az intézmény teendőinek elvégzését.

### Előnyök a beiratkozás online módjának választásakor

- Nagy előnyt jelent a szülő/törvényes képviselő részére, ha a beiratkozással érintett gyermekének az általános iskolai KRÉTA rendszeréből - gondviselői jogosultsággal – lép be az e-Ügyintézés felületére, és onnan a "Beiratkozás középfokú intézménybe" menüpont felületén keresztül kezdeményezi gyermeke középfokú intézménybe történő beiratkozását. Ez esetben ugyanis a rendszer betölti a gyermek személyes adatait a beiratkozás felületére, és a szülőnek/törvényes képviselőnek csupán az ezen felül szükséges adatokat kell megadnia a beiratkozási kérelem megküldéséhez.
- Az elektronikus ügyintézés az intézmények munkáját is segíti, mivel a középfokú intézménynek nem egyesével, "kézzel" kell rögzítenie az adatokat a KRÉTA rendszerben.

## A SZÜLŐK/TÖRVÉNYES KÉPVISELŐK TEENDŐI

- Az e-Ügyintézés felületén 2022. június 15-től megnyílik a lehetőség a szülők/törvényes képviselők részére, hogy – az intézményünkbe felvételt nyert – gyermekeik adatait beküldjék a középiskolába a "Beiratkozás középfokú intézménybe" (BKI) folyamat segítségével.
- Az adatbeküldésre kétféle lehetőség van:

#### a) A beiratkozással érintett tanuló általános iskolája <u>használja</u> a KRÉTA rendszert

A szülő/törvényes képviselő az általános iskolai **gondviselői azonosítójával és jelszavával** bejelentkezik az általános iskola e-Ügyintézés felületére. Ekkor a rendszer betölti a tanuló általános iskolai KRÉTA rendszerében lévő személyes adatait a felületre, amelyet a szülő/törvényes képviselő ellenőriz, és ha kívánja, módosíthatja, kiegészítheti azokat.

#### *b) A beiratkozással érintett tanuló általános iskolája <u>nem használja</u> a KRÉTA rendszert*

A szülő/törvényes képviselő az e-Ügyintézés felületen (<u>https://eugyintezes.e-kreta.hu/</u>) keresztül **ideiglenes regisztráció létrehozása után** belép a KRÉTA e-Ügyintézés felületére és kiválasztja a "Beiratkozás középfokú intézménybe" (BKI) ügyintézést. A felületen kitölti a gyermek személyes és lakcím adatait, továbbá a szülők/törvényes képviselőkre vonatkozó, valamint a beiratkozáshoz szükséges adatokat.

Mindkét esetben a szülő/törvényes képviselő a felületen kiválasztja az intézményt, ahová a gyermeke felvételt nyert. Az e-Ügyintézés felületén feltöltött/beírt oktatási azonosító, illetve név, születési hely és idő alapján a szoftver a kiválasztott középiskola KRÉTA rendszerébe betöltött KIFIR adatok között megkeresi és azonosítja a tanulót.

Amennyiben megtalálja a tanulót, a rendszer fogadja a középfokú intézmény KRÉTA rendszerébe beküldött adatokat, és dokumentumokat.

Abban az esetben, ha a szülő/törvényes képviselő által megadott adatok alapján a rendszer nem találja meg a tanulót a kiválasztott középfokú intézmény adatbázisában, akkor az e-Ügyintézés felületén egy üzenet jelenik meg a szülő/törvényes képviselő részére, amely felhívja a figyelmet az adatok pontosítására. Ha a szülő/törvényes képviselő azt tapasztalja, hogy az adatok helyesen kerültek megadásra, de a felületen továbbra is az adatpontosításra vonatkozó figyelmeztetés jelenik meg, akkor kérjük, vegye fel a kapcsolatot az érintett középfokú intézménnyel. A szülők/törvényes képviselők által megadott adatok csak annak a középfokú intézménynek a KRÉTA rendszerében jelennek meg, amely középfokú intézménybe a gyermek felvételt nyert.

A szülők/törvényes képviselők megtehetik, hogy a beiratkozáskor keletkező megszemélyesített dokumentumokat kinyomtatják, és az aláírt dokumentumok másolatát feltöltik az e-Ügyintézés BKI felületének "A döntéshez szükséges dokumentumok, igazolások" blokkjába, amely másolatok az adatokkal együtt átkerülnek a középfokú intézmény KRÉTA felületére.

A beiratkozáskor történő személyes megjelenés esetén az eredeti, aláírt példányokat magával tudja vinni a szülő/törvényes képviselő a középfokú intézménybe. Ha a szülő/törvényes képviselő nem tudja kinyomtatni a szükséges dokumentumokat, ebben az esetben a középfokú intézmény feladata ezt elvégezni.

# A következő leírás az elektronikus beiratkozás folyamatát segíti annak részletes leírásával.

Az elektronikus beiratkozás folyamata a következő 4 lépésból áll:

<u>1. lépés</u>: Gondviselői jogosultsággal **BKI ügy** (Beiratkozás középfokú intézménybe) indítása. 2022. június 15.-étől nyílik meg a felület.

2. lépés: A BKI ügy minden űrlapjának kitöltése

3. lépés: A BKI ügy beküldése. Az adatok beküldési határideje 2022. június 23.

**<u>4. lépés</u>: Személyes megjelenés** a beiratkozás napján **2022. június 24-én** (pénteken) a Szekszárdi Garay János Gimnázium dísztermében **8 és 13 óra között**.

### 1. lépés: Gondviselői jogosultsággal BKI ügy indítása

### Ha a szülő rendelkezik-e gondviselői hozzáféréssel KRÉTA rendszerben:

Azon diák szülője, akinek gyermeke valamelyik tankerületi központ fenntartásában lévő intézményben tanult a 2021-2022. tanévben - elvileg - már kapott ún. gondviselői hozzáférést a KRÉTA naplóhoz.

Ebben az esetben **a jelenlegi általános iskola KRÉTA webes** (nem telefonos applikáció!) **felületére kell belépnie** ezzel a gondviselői hozzáféréssel. Ekkor a belépés után a KRÉTA felületén a menüsor végén megjelenik az **e-Ügyintézés menüpont**:

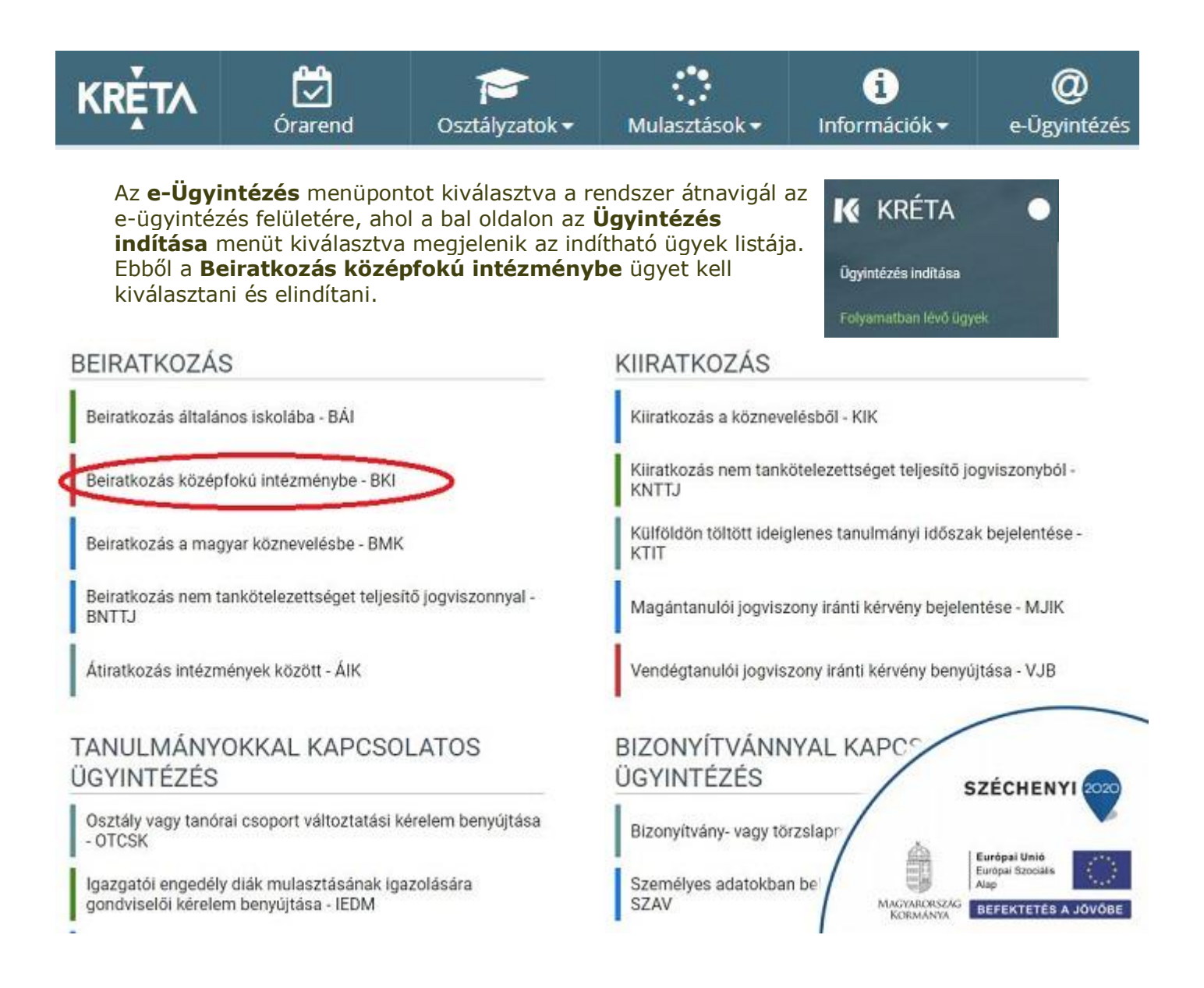

Ha sikerült ideáig eljutnia, akkor folytathatja a 2. lépésen.

#### Ha a szülő NEM rendelkezik gondviselői hozzáféréssel a KRÉTA rendszerben:

Ha gyermeke valamelyik tankerületi központ fenntartásában lévő intézményben tanul, akkor az általános iskola titkárságán vagy az intézményvezetőnek/helyettesnek jelezze a problémát, akik rövid időn belül ezt a típusú hozzáférést biztosítják a KRÉTA naplóhoz. Ha ez megtörtént, akkor <u>az előző pont</u>ban leírtak szerint haladhat tovább.

Ha nem tankerületi fenntartású intézményben tanul gyermeke vagy a gondviselői hozzáférést nem sikerül megszerezni az intézménytől, akkor a teendő a következő: töltse be a <u>https://eugyintezes.e-kreta.hu/kezdolap</u> oldalt, és itt válassza ki a **Beiratkozás középfokú intézménybe** ügyet:

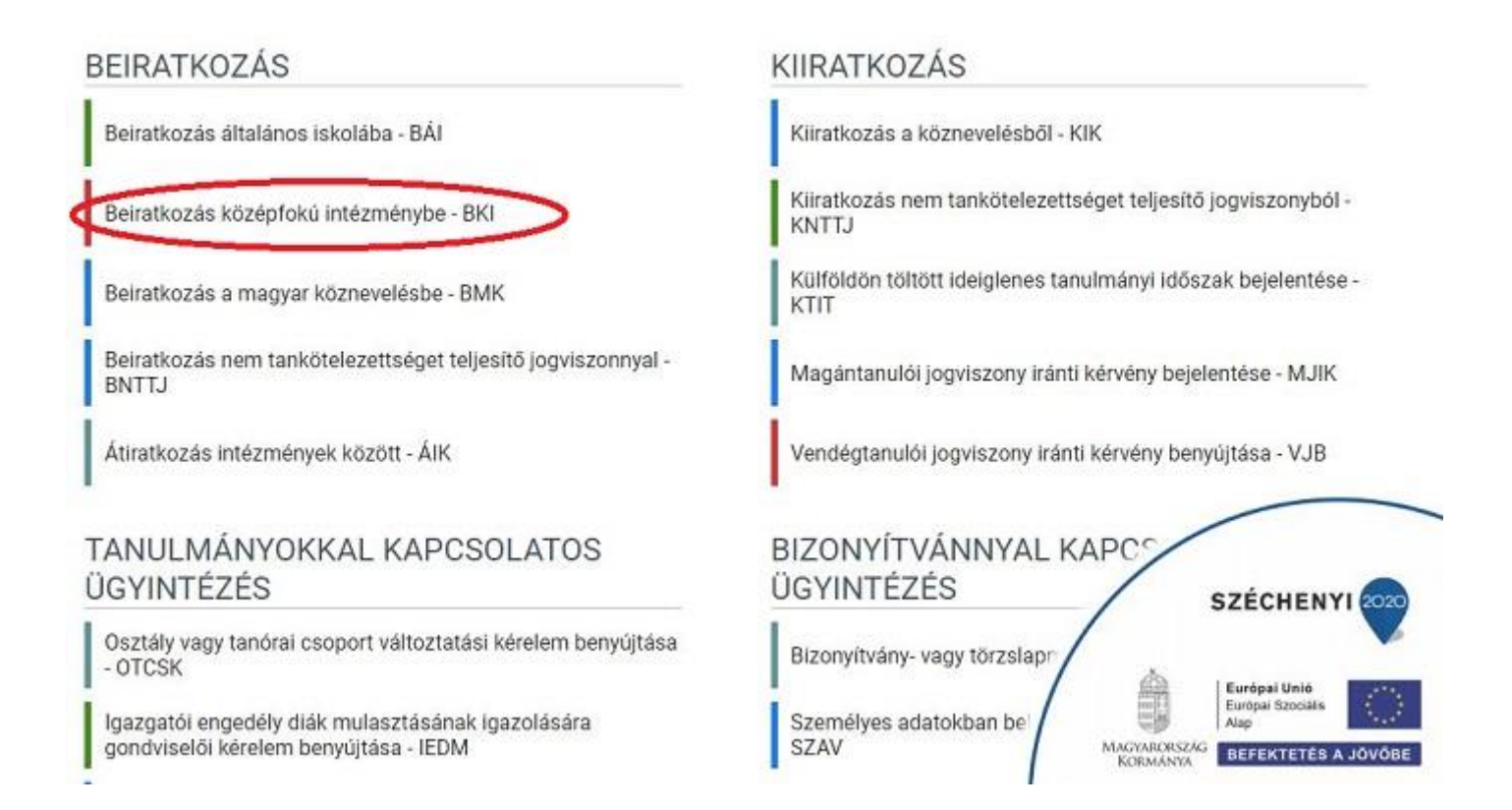

# A megjelenő ablakban válassza ki az *Ideiglenes regisztráció létrehozásához kérjük kattintson ide* linket.

|                                   | KR                                                     | Ěтл                                         |                                         |
|-----------------------------------|--------------------------------------------------------|---------------------------------------------|-----------------------------------------|
| Ideiglenes regi<br>(meghatározot  | sztráció esetén kérjük, ad<br>ügytípusok esetén pl. be | ija meg a felhaszn<br>iratkozás, bizonyít   | áló nevét és jelszavát<br>vány másodlat |
| Amennyiben ni<br>Felhasználón     | d jelentkezzen be az elel<br>ncs ideiglenes felhaszná  | ktronikus ugyinteze<br>Ió neve, kérjük, ho: | es feluletere.<br>zzon létre egyetl     |
| Jelszó                            |                                                        |                                             |                                         |
| Ideiglenes regi<br>kattintson ide | sztráció létrehozásához k                              | iérjük,                                     | Elfelejtett jels                        |

Itt adja meg a nevét, e-mail címét, leendő felhasználói nevét és jelszavát kétszer karakterhelyesen.

| 1         | deiglenes regisztrációhoz kérjük, adja meg felha | asználói adatait! |
|-----------|--------------------------------------------------|-------------------|
| Gipsz jak | ab                                               |                   |
| gipszjaka | b@gmail.com                                      |                   |
| gipszjaka | b                                                |                   |
|           |                                                  |                   |
|           | ]                                                |                   |

Ezután a most létrehozott felhasználói név és jelszó párossal be is lép a rendszer és folytathatja a <u>2. lépés</u>en. (A felhasználói nevét és jelszavát jegyezze meg, hiszen a későbbiekben szüksége lehet rá!)

<u>Megjegyzés</u>: A meglévő KRÉTA-s gondviselői belépés használata - amennyiben van - azért előnyösebb, mint az ideiglenes létrehozása, mert a KRÉTÁ-s gondviselő belépés esetén a rendszerben tárolt személyes adatokat a program automatikusan betölti a beiratkozásos űrlapokra, így azokat nem kell beírni.

## 2. lépés: A BKI ügy minden űrlapjának kitöltése és az ügy beküldése

Az ügy indításakor felugró figyelmeztető ablak azt emeli ki, hogy **a beiratkozáskor személyesen is meg kell jelenni** (ez az időpont a Szekszárdi Garay János Gimnáziumban 2022. június 24-én (pénteken) 8 és 13 óra között lesz):

| Tisztelt Szülő/Törvényes Képviselő!                                                                                                    |
|----------------------------------------------------------------------------------------------------|
| Felhívjuk a figyelmét, hogy a beiratkozáshoz szükséges<br>adatok itteni online beküldése esetén is a beiratkozás<br>napján a középfokú intézményben a SZEMÉLYES<br>MEGJELENÉS KÖTELEZŐ. Erre az alkalomra kérjük vigye<br>be gyermeke általános iskolai bizonyítványát, valamint a<br>intézmény által kért dokumentumok eredeti példányát. A<br>beiratkozás pontos időpontjáról és a helyszínről a<br>középfokú intézmény honlapjáról tájékozódhat. |
| A középfokú intézmények az online jelentkezéseket 2019<br>j <b>únius 1-jétől 2019, június 18-án éjfélig</b> fogadják                                                                                                    |

Az űrlap a következő adatok megadását kéri a beiratkozáshoz.

### Tanuló adatai - Személyes adatok

| ✓ Személyes adatok            |                              |            |                     |   |  |
|-------------------------------|------------------------------|------------|---------------------|---|--|
| Tanuló oktatási azonositója * |                              |            |                     |   |  |
| 728100                        |                              |            |                     |   |  |
| Tanuló nevének előtagja       | Tanuló családi neve *        |            | Tanuló utóneve(i) * |   |  |
|                               | Pálffy                       |            | Luca                |   |  |
| Születési ország *            | Születési hely *             |            | Születési idő *     |   |  |
| Magyarország                  | ✓ Veszprém                   |            | 2006.               |   |  |
| Anyja születési családneve *  | Anyja születési utóneve(i) * |            |                     |   |  |
| Sza                           | An                           |            |                     |   |  |
| Neme *                        | Állampolgársága *            | Anyanyelve |                     |   |  |
| Nö v                          | Magyar ~                     | Magyar     |                     | ~ |  |

Amennyiben meglévő KRÉTA gondviselői azonosítóval indították el az ügyet, akkor az adatokat áttölti a meglévő rendszerből, így azokat ellenőrizni kell csak. (Nagyon fontos, hogy a családi név és /összes/ utónév valamint a születési hely és időpont pontosan legyen kitöltve, hiszen az ügy véglegesítésekor ezt ellenőrzi a középiskola által már feltöltött adatokkal a rendszer.)

Ha ideiglenes felhasználói regisztrációval léptek be, akkor minden \*-os mező kitöltése kötelező. Kérjük, hogy az anyanyelve mezőt is töltse ki!

#### Tanuló adatai - Igazolványok

| 🗸 Igazolványok |                                     |  |
|----------------|-------------------------------------|--|
| TAJ*           | Dlákigazolvány/NEK azonosító szám * |  |
| 125323873      | NEK12345789                         |  |

Amennyiben meglévő KRÉTA gondviselői azonosítóval indították el az ügyet, akkor a TAJ számot betölti a rendszer. Azonban **a Diákigazolvány/NEK azonosító számát be kell írni**. Ez a beiratkozásnak egy nélkülözhetetlen adata, hiszen ennek segítségével tudunk új diákigazolványt igényelni.

Ez azon az Okmányirodában kapott papíron van rajta, amit akkor kaptak, amikor az Okmányirodában NEK adatlap igénylését kezdeményezték a fénykép és aláíráskép felvételezéssel. Ha ezt még nem tették meg, akkor legyenek szívesek mielőbb elfáradni a legközelebbi Okmányirodába/Kormányablakba.

Ha ideiglenes felhasználói regisztrációval léptek be, akkor minden \*-os mező kitöltése kötelező.

#### Tanuló adatai - Lakcím adatai

| Állandó lakóhelye (lakc | ímkártya alapján) |                     |           |  |
|-------------------------|-------------------|---------------------|-----------|--|
| Irányítószám *          | Helység *         |                     |           |  |
| 8200                    | Veszprém          | Veszprém            |           |  |
| Közterület neve *       | Ка                | izterület jellege * | Házszám * |  |
| Tör                     | u                 | tca 🗸               | 18.       |  |
| Emelet                  | Ajtó              |                     |           |  |
|                         |                   |                     |           |  |

Amennyiben meglévő KRÉTA gondviselői azonosítóval indították el az ügyet, akkor az adatokat áttölti a meglévő rendszerből, így azokat ellenőrizni kell csak. Ha ideiglenes felhasználói regisztrációval léptek be, akkor minden \*-os mező kitöltése kötelező. Kérjük, hogy az anyanyelve mezőt is töltse ki! Amennyiben gyermeke nem a lakcímkártyáján szereplő címen lakik, akkor adja meg az életvitel szerinti tartózkodási helyét is!

#### Tanuló adatai - Törvényes képviselő adatai

| förv. képviselet jogalapja * | Rokoni vagy egyéb kapcsolat             |                  |
|------------------------------|-----------------------------------------|------------------|
| Szülő                        | 🗸 Édesanya 🕔                            | e -              |
| levének előtagja             | Családi neve *                          | Utóneve(i) *     |
|                              | Sza                                     | An               |
| Születési családneve *       | Születési utóneve(i) *                  |                  |
| Sza                          | Ar                                      |                  |
| ayja születési családneve *  | Anyja születési utóneve(i) *            |                  |
| Gör                          | Erzs                                    |                  |
| A törvényes képviselő áll    | andó lakóhelye megegyezik a tanuló álla | ndó lakóhelyével |
| felefonszám *                | E-mail cím                              |                  |
| 062021                       | anvecka1                                |                  |

Amennyiben meglévő KRÉTA gondviselői azonosítóval indították el az ügyet, akkor a meglévő adatokat áttölti a rendszerből, így azokat ellenőrizni kell. Azonban mindenképpen ki kell egészíteni a **törvényes képviselet jogalapja**, valamint **a szülő édesanyjának a nevéve**l (ez utóbbi - azaz a nagymama - születési neve azért kell, mert a középiskola által kinyomtatandó nyilatkozatokba, amit a szülő tesz, az édesanyja és a lakcíme "azonosítja" a szülőt.)

A telefonszám megadása és az e-mail cím megadása kötelező az állandó kapcsolattartás biztosítása érdekében.

Ha ideiglenes felhasználói regisztrációval léptek be, akkor minden \*-os mező kitöltése kötelező. Kérjük, hogy az e-mail cím mezőt is töltse ki!

Kérjük együtt élő és bírósági végzésben el nem tiltott gondviselő esetén a második gondviselő adatait is legyenek szívesek megadni az *Új gondviselő hozzáadás*a opció kiválasztásával és az adatok megadásával:

| 2. Szülő / Törvényes k | épviselő - Pálff | iy Zoltán (Édesapa) |
|------------------------|------------------|---------------------|
|------------------------|------------------|---------------------|

| Törv. képviselet jogalapja *  | Rokoni vagy egyéb kapcsolat          |                |  |
|-------------------------------|--------------------------------------|----------------|--|
| Szülő v                       | Édesapa 🗸 🗸                          |                |  |
| Nevének előtagja              | Családi neve *                       | Utóneve(i) *   |  |
|                               | Pálffy                               | Zoltán         |  |
| Születési családneve *        | Születési utóneve(i) *               |                |  |
| Pálffy                        | Zoltán                               |                |  |
| Anyja születési családneve *  | Anyja születési utóneve(i) *         |                |  |
| Hor                           | Giz                                  |                |  |
| A törvényes képviselő állandó | lakóhelye megegyezik a tanuló állanc | ó lakóhelyével |  |
| Telefonszám *                 | E-mail cím                           |                |  |
| +36 20 804                    | palffyzoltan@mail.lovas              |                |  |

#### Tanuló adatai - Sajátos nevelési igény, hátrányos vagy egyéb különleges helyzet

| ✓ Sajátos nevelési igény, hátrányos vag | y egyéb különleges l | helyzet     |  |
|-----------------------------------------|----------------------|-------------|--|
| Szakértői vélemény alapján              |                      |             |  |
| 🔲 Sajátos nevelési igényű a tanuló 🌘    |                      |             |  |
| 🔲 Beilleszkedési, tanulási, magatarta   | isi nehézséggel küz  | dő a tanuló |  |
| Hátrányos helyzet *                     |                      |             |  |
| Nem hátrányos helyzetű                  | ~                    |             |  |

Itt csak abban az esetben jelezzen bármit, amennyiben arról a megfelelő szakszolgálat szerinti érvényes szakvéleménye van és azt gyermeke a tanulás során figyelembe is szeretné vetetni. Az erre vonatkozó dokumentumokat - amennyiben szükséges - hozza a beiratkozásra magával.

#### Nyilatkozatok

| Nyila | tkozatok                              |
|-------|---------------------------------------|
| ~ K   | Collégiumi ellátás, étkezés igénylése |
|       | ] Kollégiumot kér 🕕                   |
| ~     | Étkezést igényel                      |

Kérjük, jelezze, hogy szeptembertől várhatóan kér-e menzát. A Szekszárdi Garay János Gimnázium diákjai a Hungast Szekszárdi SZC Ady Székhelyintézményének menzáján ebédelhetnek. Amennyiben valamilyen érzékenysége van, akkor azt a következő pont Megjegyzések rovatában jelezze számunkra.

Kollégium igénylésére is van lehetőség! Ha kollégium igényük van, akkor a beiratkozáskor a személyes egyeztetés után kiválasztott szekszárdi kollégium beiratkozására kell elmenniük.

#### A középfokú köznevelési intézmény, amelybe a tanuló felvételt nyert

#### A középfokú köznevelési intézmény, amelybe a tanuló felvételt nyert

A intézmény nevénél elegendő beírni a Garayt és kiválasztani a listából. Ennek hatására az iskola OM azonosítója (036384) bekerül az Intézmény azonosító mezőbe. A megjegyzés rovatba írjon bele minden olyan információt, melyet a beiratkozással kapcsolatosan szeretne a fentieken túl megosztani velünk.

#### **Csatolt dokumentumok**

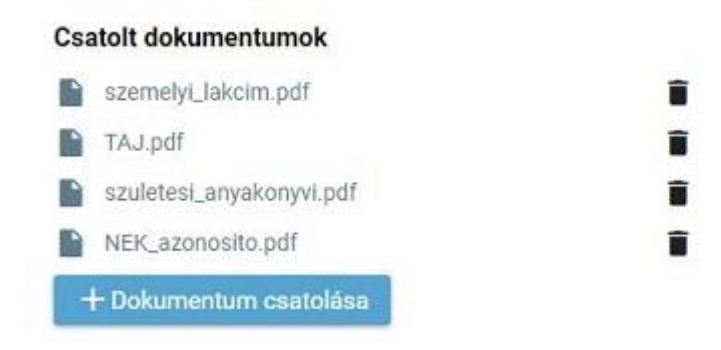

A kérelemhez nem kötelező semmit sem csatolni, hanem a beiratkozáskor eredetiben be kell mutatni és egy másolatot le kell adni a következő dokumentumokból:

- Személyi igazolvány
- Lakcímkártya
- Születési anyakönyvi kivonat
- TAJ kártya

 NEK azonosítót tartalmazó adatlap (előzetes diákigazolvány igénylés a Kormányablakban)

Ha azonban csatolja ezen iratokat digitalizáltan a BKI ügyhöz, akkor másolatot sem kell hoznia a beiratkozáskor, csak eredetiben kell bemutatnia.

#### Az ügy mentése majd tovább szerkesztése

Ha elindította a BKI ügyet, de nem tudta befejezni, akkor van lehetősége piszkozatként menteni az oldal alján lévő *Piszkozat mentése* nyomógomb segítségével.

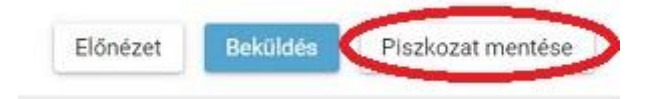

A rendszer az adatokat az adott gépre menti el, így ha következőben az 1. lépésben részletezett módon belép az *E-ügyintézés* felületére és elindít egy BKI ügyet (Beiratkozás középfokú intézménybe), akkor jelzi a rendszer, hogy az adott gépen van mentve már egy BKI ügy és azt szeretné-e folytatni:

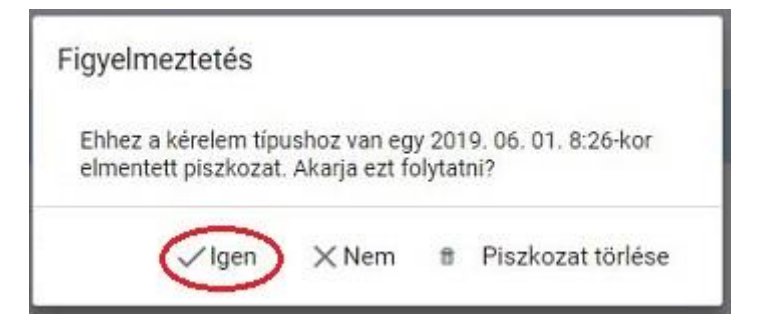

Az ügyet bárhányszor lehet menteni és - az adott számítógépen - tovább folytatni egy későbbi időpontban. (Bár, ha a NEK azonosító rendelkezésre áll, akkor a beiratkozás ügyintézése maximum 10 perc alatt elintézhető, így a piszkozat mentésére nem biztos, hogy szükség van.)

## 3. lépés: A BKI ügy beküldése.

#### Előnézet:

Az ügy beküldése előtt az oldal alján lévő *Előnézet* nyomógombbal letölthető pdf dokumentumot érdemes áttekinteni, hiszen a középiskola ezt fogja kinyomtatni a beiratkozásra, amit ott kell majd aláírni:

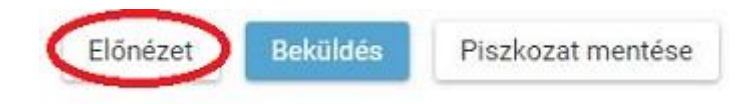

#### Beküldés:

Amennyiben mindent megadott, az oldal alján lévő *Beküldés* gombbal küldheti be kérelmét:

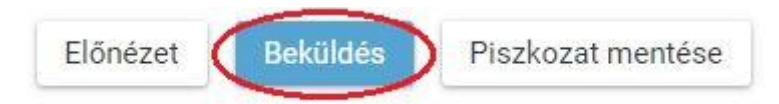

Ekkor 2 eset lehetséges:

**1.** A középiskola által a saját KRÉTA rendszerébe június 1-jéig feltöltött adatok között azonosítja a gyermekét és az ügy beküldésre kerül:

Kérelem beküldése, iktatása folyamatban. Kérjük várjon, ez eltarthat egy ideig.

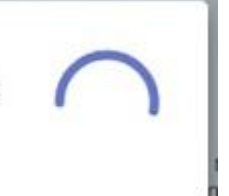

Ekkor megjelenik az Ön által beadott ügyek listájában a beiratkozás:

| Név 📻  | Oktatási azonosító | Osztály 📻 | Ügyiratszám 📻            | Beküldés időpontja     | Státusz 📻 | Ügyintéző 📻 |
|--------|--------------------|-----------|--------------------------|------------------------|-----------|-------------|
| Pálffy | 7281               |           | BKI/037169/18/00<br>0002 | 2019. 06. 01.<br>19:38 | Új        |             |

Ebben az esetben a beiratkozás elektronikus részével további teendő nincsen. Ezen túl az Előnézet, vagy Megtekintés gombra kattintva megjelenő beiratkozási dokumentumokat nyomtassa ki, írja/írassa alá és a beiratkozás napján személyesen vigye be a középiskolába.

# 2. Gyermeke adatait nem találja a rendszer a középiskola által feltöltött adatok között:

| Uzenet                                                                                                    |                                                                  | ~               |
|----------------------------------------------------------------------------------------------------|------------------------------------------------------------------|-----------------|
| Az e-Ügyintézés felületén megado<br>kiválasztott intézményben nem tal<br>kérjük az adatok pontosítása érdek | tt adatokkal az Ön<br>ált egyezést a rend<br>kében keresse fel a | által<br>Iszer, |
| középfokú intézményt! Felhívjuk a<br>beiratkozás napján a SZEMÉLYES I<br>intézményben.                      | figyelmét arra, hog<br>MEGJELENÉS kötel                          | jy a<br>lező az |

Kérjük, ebben az esetben először ellenőrizze, hogy helyesen adta-e meg a gyermeke családi és utóneveit, a születési helyét és annak a dátumát (személyi igazolvány adatai a mérvadók!)

Kérjük ha továbbra is fennáll a probléma, vegye fel velünk a kapcsolatot a 74/999-552, vagy a +36-30-6020618 telefonszámon vagy a <u>huimre@yahoo.com</u> címre küldött elektronikus levélben, s megkeressük a figyelmeztetés okát.

## 4. lépés: Személyes megjelenés a beiratkozáson

A Szekszárdi Garay János Gimnáziumban a beiratkozás időpontja **2022. június 24.** (péntek) a **8 és 13 óra között**.

# Tehát az előzetes online beiratkozás megtörténte ellenére is kötelező a személyes megjelenés!

A beiratkozásra eredetiben el kell hoznia a következőket:

- Az e-beiratkozás felületről kinyomtatott és aláírt dokumentumok
- A tanuló személyi igazolványa
- A tanuló lakcímkártyája
- A tanuló TAJ kártyája
- A tanuló születési anyakönyvi kivonata
- A Kormányablakban kapott NEK azonosítót tartalmazó lap
- A tanuló általános iskolai bizonyítványa

Az általános iskolai bizonyítvány a beiratkozáskor iskolánkban marad, hiszen a beiratkozás tényét abban záradékolnunk kell.

Ezen a napon: - megismerkedhet a leendő osztályfőnökkel

- bejelenti, melyik idegen nyelvet választja másodikként
- megrendeli tankönyveit, diákigazolványát
- jelentkezhet a gólyatáborra
- kedvezményesen biztosítunk matrózblúzt, szoknyát és iskolai pólót

A rendszer hivatalos felhasználói leírása itt megtekinthető.